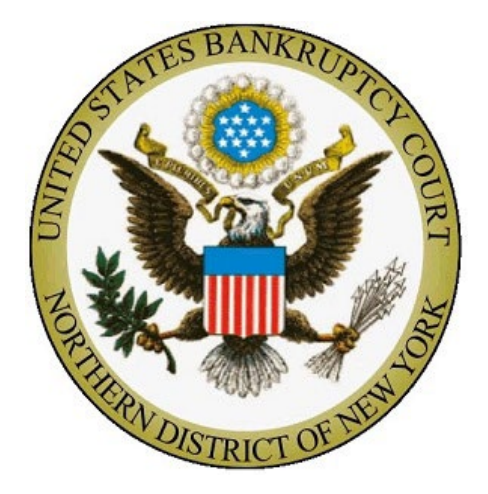

# **Interactive Public Calendar**

The Interactive Public Calendar (IPC) powered by ChapMobile displays 30 days of scheduled court hearings and 341 meetings. The IPC allows a user to:

- View current and upcoming hearings organized by judge and 341 meetings organized by trustee;
- Search by judge, trustee, attorney name, debtor, or case number; and
- Sort, view, download, and print custom calendars.

The IPC updates automatically via data from CM/ECF approximately every 10 minutes. Please see the IPC User Guide below.

## **Interactive Public Calendar User Guide**

The interactive public calendar (powered by ChapMobile) displays 30 days of scheduled court hearings and 341 meetings. The calendar allows users to:

- View court hearing calendars for all Judges or filter by Judge;
- View 341 calendars for all Trustees or filter by Trustee;
- Search hearing calendars and 341 calendars by Attorney, Debtor or Case Number;
- Download calendars for viewing or printing.

Click the settings icon 🔯 to set data filters and modify the view of the Interactive Public Calendar.

Calendars may be downloaded for viewing or printing when the 🛃 icon is visible.

The interactive public calendar will not display the Hearing Calendar and the 341 Calendar simultaneously. The Hearing Calendar is the home (default) screen.

To view the 341 Calendar, click the 341 Calendar link in the upper right corner.

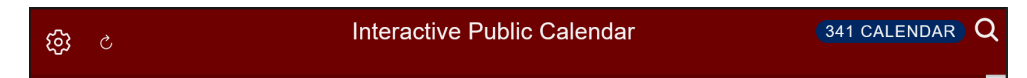

Click the Hearing Calendar button to return to the Hearing Calendar.

Interactive Public Calendar HEARING CALENDAR

### **Hearing Calendar Navigation**

To view a Hearing Calendar, select the date, then click on the Judge's name at the bottom of the calendar.

|                               |                                                |                 | WED, JUN 5, 2024 TODAY -> |                    |     |         |
|-------------------------------|------------------------------------------------|-----------------|---------------------------|--------------------|-----|---------|
|                               |                                                | ATTORNEY SEARCH | SEARCH BY DEBTOR NAME SEA | RCH BY CASE NUMBER |     |         |
| Q Filter Judge (3 character r | ninimum)                                       |                 |                           |                    |     |         |
| Sun                           | Mon                                            | Tue             | Wed                       | Thu                | Fri | Sat     |
| 26                            | 27                                             | 28              | 29                        | 30                 | 31  | 1       |
|                               | 3                                              | 4               | 5<br>•                    | 6<br>•             | 7   | 8       |
| 9.                            | 10<br>•                                        | 11<br>•         | 12<br>•                   | 13<br>•            | 14  | 15<br>• |
| 16<br>•                       | 17<br>•                                        | 18              | 19<br>•                   | 20                 | 21  | 22      |
| 23                            | 24                                             | 25              | 26                        | 27                 | 28  | 29      |
| 30                            | 1                                              | 2               | 3                         | 4                  | 5   | 6       |
|                               | 12:00 - WENDY A. KINSELLA - SYRACUSE COURTROOM |                 |                           |                    |     |         |

When the Hearing Calendar displays, scroll down to view the list of pending matters. Click to

located in the right corner of the screen to download the calendar.

To return to the monthly calendar display, click  $\leftarrow$  the back arrow in the left corner of the screen.

| Wendy A. Kinsella<br>Thu Jun 13 2024<br>Court Room:<br>Syracuse Courtroom<br>James M. Hanley Courthouse<br>100 S. Clinton Street<br>Second Floor, Rm 211<br>Syracuse, NY, 13261<br>@ Map |                                                                                                    |
|----------------------------------------------------------------------------------------------------|----------------------------------------------------------------------------------------------------|
| Parties may appear in-person at the James M. Hanley I<br>appearances may be directed to: Nicole Smith (315-29                                                                            | U.S. Courthouse and Federal Building, 100 South Clinton Street, 2nd Flooi<br>5-1686) E-Mail Address: NYNBCRD@nynb.uscourts.gov |
| 10:00 AM                                                                                                    | 19-31435-5-wak                                                                                                    |
| BK:                                                                                                    | Richard C Kellogg                                                                                                    |
| Chapter:                                                                                                    | 13                                                                                                    |
| Matter:                                                                                                    | Doc# 28 Ex Parte Motion for Permanent Waiver of Credit C<br>Debtors Death Certificate) Modified on 4/25/2024 .                 |

To view a calendar for a specific Judge, type the name of the Judge in the white search bar on the home screen.

To search a calendar by Attorney, Debtor, or Case Number, click on the search selection or the search icon at the top of the calendar page and type your search criteria.

|            | ATTORNEY SEARCH SEARCH BY DEBTOR NAME | SEARCH BY CASE NUMBER |
|------------|---------------------------------------|-----------------------|
| Q Kinsella |                                       |                       |

Attorney Search example:

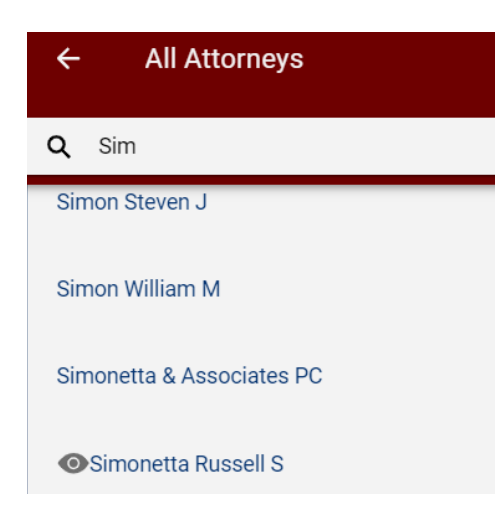

Debtor Name example:

| ←<br>Debtor Search                  |   |
|-------------------------------------|---|
| Q Start typing the name of a debtor |   |
| Ray                                 |   |
| Betts                               | 1 |

Case Number example:

| ← Case Number Search                |
|-------------------------------------|
| <b>Q</b> Start typing a case number |
| 07-62991-6-pgr                      |
| 17-10801-1-rel                      |

### 341 Meeting Calendar Navigation

A 341 Meeting Calendar is indicated by a maroon-shaded date field. To view a 341 Calendar, select the date, then click on the Trustee's name at the bottom of the calendar.

|                                      | WED, JUN 5, 2024 TODAY -> |                 |                            |                    |         |     |
|--------------------------------------|---------------------------|-----------------|----------------------------|--------------------|---------|-----|
|                                      |                           | ATTORNEY SEARCH | SEARCH BY DEBTOR NAME SEAR | RCH BY CASE NUMBER |         |     |
| <b>Q</b> Filter Trustee (3 character | minimum)                  |                 |                            |                    |         |     |
| Sun                                  | Mon                       | Tue             | Wed                        | Thu                | Fri     | Sat |
| 26                                   | 27                        | 28              | 29                         | 30                 | 31      | 1   |
|                                      |                           | 4               | 5<br>•                     | 6<br>•             |         |     |
| 9                                    | 10                        | 11<br>•         | 12<br>•                    | 13                 | 14<br>• | 15  |
| 16                                   | 17<br>•                   | 18              | 19                         | 20                 | 21<br>• | 22  |
| 23                                   | 24                        | 25<br>•         | 26<br>•                    | 27                 | 28<br>• | 29  |
| 30                                   | 1                         | 2<br>•          | 3                          | 4                  | 5<br>•  | 6   |
| 9:00 - NEIL BHATT-TRUSTEE -          |                           |                 |                            |                    |         |     |
| 1:00 - RANDY SCHAAL-TRUSTEE -        |                           |                 |                            |                    |         |     |

When the 341 Meeting Calendar displays, scroll down to view the list of 341 meetings. Click 🛃 to located in the right corner of the screen to download the calendar.

To return to the monthly calendar display, click the back arrow in the left corner of the screen.

To search the 341 Meeting Calendar by Attorney, Debtor, or Case Number, click on the appropriate search selection or the search icon at the top of the calendar page and begin to type your search criteria.

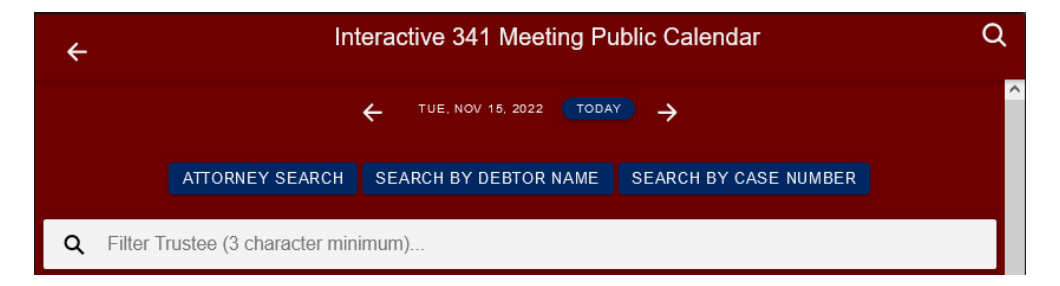

Attorney Search example:

| ÷          | 341 Attorneys |
|------------|---------------|
| <b>Q</b> 0 | rv            |
| Orville    | e Peter A     |
| Orville    | Peter Alan    |

Debtor Search example:

| ←<br>341 Debtor                     |   |
|-------------------------------------|---|
| Q Start typing the name of a debtor |   |
| Ada                                 | ^ |
| Adam                                |   |

#### Case Number example:

| ÷          | 341 Case Number            |
|------------|----------------------------|
| <b>Q</b> S | Start typing a case number |
| 18-11      | 420-1-rel                  |
| 20-11      | 083-1-rel                  |
| 21-11      | 026-1-rel                  |